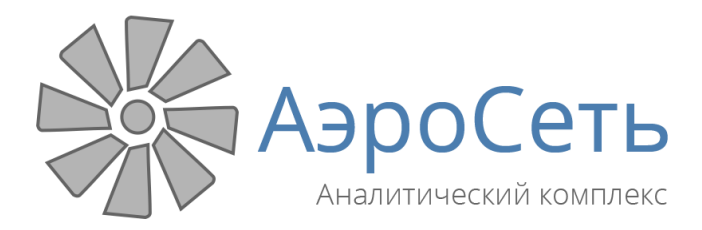

Руководство пользователя

## Аналитический комплекс «АэроСеть»

Быстрый старт

06.06.2017

## Быстрый старт

Рассмотрим пример построения вентиляционной сети с нуля. Пусть имеется графический файл с принципиальной схемой проветривания, а также с указанием расходов воздуха и перепадов давления в выработках.

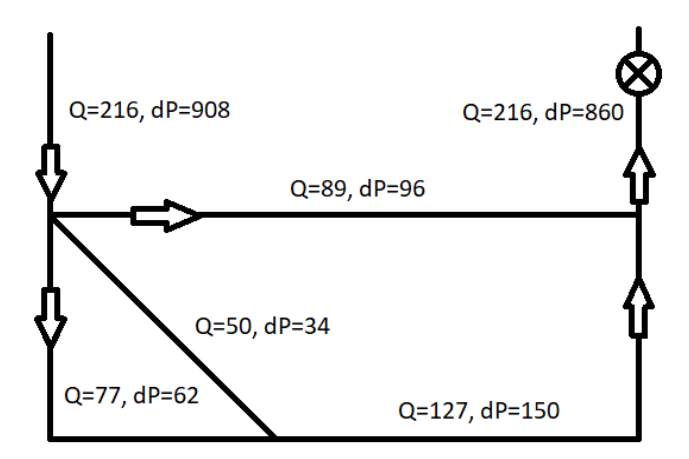

В этом случае работу в АэроСети можно начать с импорта данного файла при помощи команды *Добавить изображение* на вкладке *Просмотр*.

| Просмотр       | Вид       | Схема В       | ентиляция | Тепл      | офизика   | Заде     | йствование |          |                      |                   |
|----------------|-----------|---------------|-----------|-----------|-----------|----------|------------|----------|----------------------|-------------------|
|                | ▲<br>▼    |               |           | Ð         | Q         | <b>Å</b> |            |          |                      | 🖝 Слой 1          |
|                | 🚽 Добавит | ь Переместить | Показать  | Увеличить | Уменьшить | Найти    | Напечатать | Фон      | Bce                  |                   |
|                | участок   | схему         | целиком   |           |           | объект   | область    | -        | слои                 |                   |
| Участки        |           |               |           | Дейст     | вия       |          |            | + ,      | Добавить             | изображение       |
|                | <b>•</b>  |               |           |           |           |          |            | <b>+</b> | <sup>р</sup> едактир | овать изображение |
| ] Вид 💌 禶 Отче | T         |               |           |           |           |          |            |          | /далить в            | sce               |

В результате картинка со схемой проветривания начнет отображаться внутри программы.

| *¦# →                      | Ŧ                      |                |      |               |              |                  | F         |
|----------------------------|------------------------|----------------|------|---------------|--------------|------------------|-----------|
| Файл                       | Главная                | Просмотр       | Вид  | Схема         | Вентиляция   | а Тег            | ілофизика |
| Добавить<br>выработку      | Разделить<br>выработку | 12             |      |               | ) ≪          | ) ) )<br>) ) ) ) |           |
|                            |                        | Объекты        |      |               | Объекты на в | ыработках        |           |
| <ul> <li>Участк</li> </ul> | и рудника              |                | •    |               |              |                  |           |
| 😂 🚟 Нові                   | ый участок 🔓           | 🖹 Вид 💌 📸 Отче | ет _ |               |              | ø                |           |
|                            | Название у             | /частка        |      | Q=216, dP=908 | Q            | 2=216, dP=860    |           |
|                            |                        |                |      | ┟╼≻           | Q=89, dP=96  | —-Ÿ              |           |
|                            |                        |                |      |               | 50, dP=34    | Ŷ                |           |
|                            |                        |                |      | Q=77, dP=62   | Q=127,       | dP=150           |           |

Затем следует нарисовать выработки в АэроСети (при помощи команды *Добавить* выработку на вкладке Главная) поверх выработок на импортированной картинке.

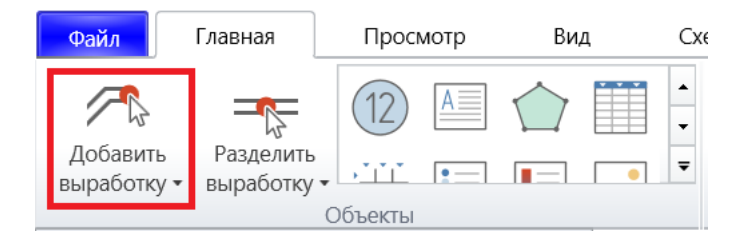

Добавление выработки выполняется путем щелчков мыши в тех местах схемы, где должны находиться узлы выработки. Если узел новой выработки попадает на узел существующей выработки, то обе выработки соединяются.

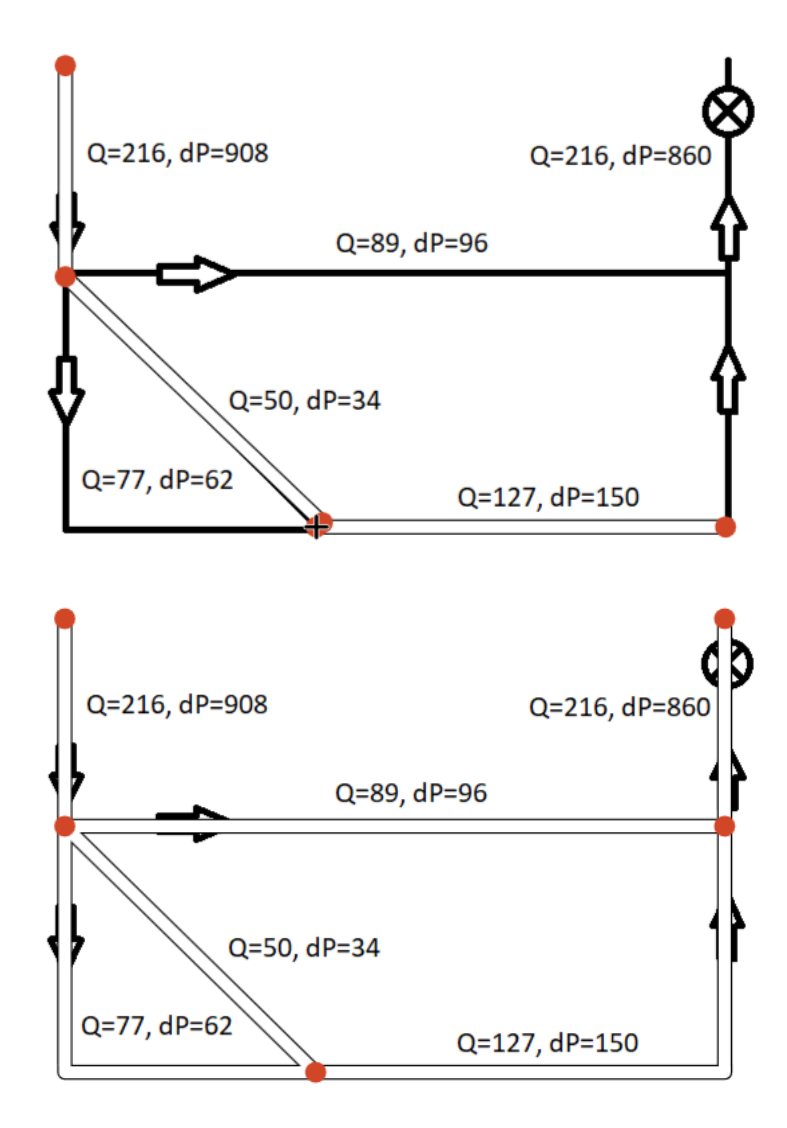

Когда сеть выработок построена, нужно задать аэродинамические сопротивления выработок. В данном случае сопротивления вычисляются по известным расходам и перепадам давления. Сделать это можно на панели свойств каждой из выработок, которая открывается после выделения выработки и двойного щелчка на ней, либо нажатия на кнопку *Редактировать* на вкладке *Главная*.

| Фай.        | л Главная                            | Просмотр       | Вид | Схема  | Вентил                              |
|-------------|--------------------------------------|----------------|-----|--------|-------------------------------------|
| Доб<br>выра | авить Разделить<br>ботку • выработку |                |     |        | ● ● ● =<br>       <br>         <br> |
|             |                                      | Объекты        |     |        | Объекты                             |
| •           | Свойства                             |                | •   |        |                                     |
|             |                                      |                |     |        |                                     |
| Общее       | Аэродинамическое<br>Тип выработки    | сопротивление  |     | •      |                                     |
| Ц           | Пользовательская                     | •              |     |        |                                     |
| ентиляц     | Поперечное сечен                     | ние            |     | Q=216, | dP=908                              |
| Ě           | Пользовательское                     | •              |     |        |                                     |
| физика      | Площадь: 矋                           | 10 м2          |     |        | <b>&gt;</b>                         |
| 01/1        | Тип: 🔲 3                             | адается вручну |     |        |                                     |

На панели свойств выработки следует открыть вкладку *Вентиляция*, а затем указать, что аэродинамическое сопротивление задается по данным воздушно-депрессионной съемки, а также указать замеренный расход и перепад давления.

| Аэродинамич | еское сопротивлени        |   |   |               |
|-------------|---------------------------|---|---|---------------|
| Задается:   | Воздушной съем 🔻          | ≡ | • |               |
| Расход:     | 216 м3/с                  |   |   | 0.046 10.000  |
| Падение Р:  | <b>7</b> Задается вручную |   |   | Q=216, dP=908 |
| ΔΡ:         | 908 Па                    |   |   | <b>,</b>      |

Когда сопротивления выработок будут заданы, отображение фоновой картинки можно отключить при помощи кнопки *Фон* на вкладке *Просмотр*.

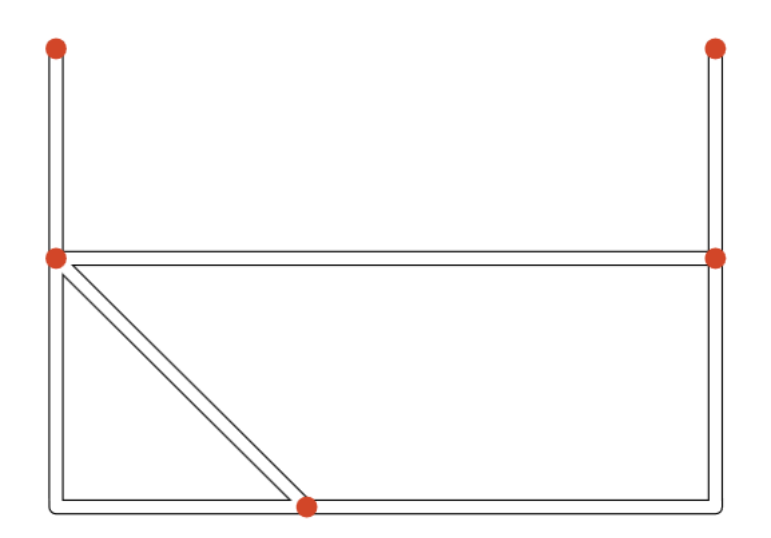

Затем следует указать, какие узлы выработок имеют выход на поверхность. Сделать это можно, выделив соответствующие узлы на схеме и задав галочку *Связь с атмосферой* на панели свойств.

|        | Свойства              | •      |
|--------|-----------------------|--------|
| тры    | Физические координаты |        |
| раме   | Высотная отметка Z:   | 0 м    |
| Па     | Координата Х:         | -147 м |
| Замеры | Координата Ү:         | 127 м  |
| Ы      | Вентиляция            |        |
| катор  | Температура воздуха:  | 20 °C  |
| ИНДИІ  | Связь с атмосферой: 🔽 |        |

Чтобы завершить построение вентиляционной сети, остается только установить вентилятор. Для этого нужно выбрать одноименный значок в галерее объектов на выработках на вкладке *Главная* и щелкнуть на той выработке, где должен быть установлен вентилятор.

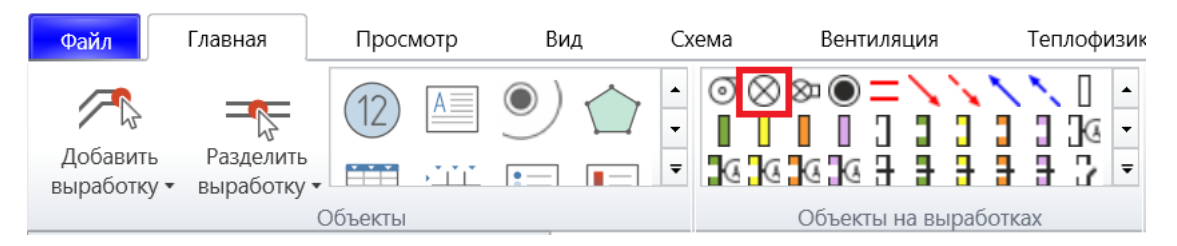

По умолчанию в свойствах вентилятора задается его напор, который не будет зависеть от текущего расхода воздуха.

| •      | Свойства                                        | ▼                             |
|--------|-------------------------------------------------|-------------------------------|
| Общее  | <ul> <li>Свойства вент</li> <li>Тип:</li> </ul> | илятора<br>Идеальный вентилят |
| иляция | Напор:                                          | 600 Па                        |
| Вент   | кпд:                                            | 65 %                          |

Если же требуется моделировать работу какой-то конкретной модели вентилятора, то ее необходимо предварительно импортировать в справочник вентиляторов на вкладке *Вентиляция*.

| Вентил | яция Тег     | лофизика Задейст                                       | зование |           |                      |                                                                                                |
|--------|--------------|--------------------------------------------------------|---------|-----------|----------------------|------------------------------------------------------------------------------------------------|
| Оценка | Проверка     | С Депрессиограмма •<br>С Падение давления<br>С Затраты | Экспорт | Сохранить | <br>▼<br>₹           | <ul> <li>Вентиляторы •</li> <li>Типы выработок •</li> <li>Проницаемость перемычек •</li> </ul> |
| асчет  | рециркуллции | Результаты                                             | B EXCCI | рисходы   | Режимы проветривания | Справочники                                                                                    |

|                  | 0000                 |               |               | _         |         |
|------------------|----------------------|---------------|---------------|-----------|---------|
| • Типы вентилято | оров                 | -             |               | -         |         |
|                  | Название вентилятора | Диаметр       | Мин. скорость | Макс. ско | рость   |
|                  |                      |               |               |           |         |
|                  |                      |               |               |           |         |
|                  |                      |               |               |           |         |
|                  |                      |               |               |           |         |
|                  |                      |               |               |           |         |
|                  |                      |               |               |           |         |
|                  |                      |               |               |           |         |
|                  |                      |               |               |           |         |
|                  |                      |               |               |           |         |
|                  |                      |               |               |           |         |
| (                |                      |               |               |           | 1       |
| Импорт           | Создать              |               |               |           | OK      |
|                  |                      |               |               |           |         |
| 🖽 Вентилят       | оры                  |               | -             |           | ×       |
|                  |                      |               |               |           | Q       |
|                  |                      |               |               |           |         |
|                  |                      | Зсе категории |               |           |         |
| BO-36A           | Р                    |               |               |           | <b></b> |
| BO-A36,          | /2500 BP             |               |               |           |         |
| 📃 ВОД-16         |                      |               |               |           |         |
| 🛛 🗹 ВОД-18       |                      |               |               |           |         |
| <b>І</b> ВОД-21  |                      |               |               |           |         |
| 🔲 ВОД-21         | Μ                    |               |               |           |         |
| 🔲 ВОД-30         | (500 об/мин)         |               |               |           | -       |
|                  |                      |               |               |           |         |
| Язык             | •                    |               | Импорт        | Отм       | іена    |
|                  |                      |               |               |           |         |

| Типы вентиляторов   |                   |         |                                                                                           |                          | - 🗆               | ×  |
|---------------------|-------------------|---------|-------------------------------------------------------------------------------------------|--------------------------|-------------------|----|
| Ha                  | вание вентилятора |         | Диаметр                                                                                   | Мин. скорость            | Макс. скорость    |    |
| 📀 ВОД-18            |                   |         | 1,8 м                                                                                     | 0 об/мин                 | 980 об/мин        | 1  |
| Угол лопаток Реверс | Скорость          | 5000    |                                                                                           | 500                      |                   |    |
| 👻 15 °              | 980 об/мин 🧻      | 4000    |                                                                                           | یر<br>ب <sub>ہ</sub> 400 |                   | -  |
| 🕑 20 °              | 980 об/мин  📋     | 3000    |                                                                                           | Ê 300                    |                   |    |
| 👻 25 ° 🔲            | 980 об/мин 🧻      |         | $\langle \rangle \rangle \langle \rangle \rangle \langle \rangle \rangle$                 |                          |                   |    |
| 👻 30 °              | 980 об/мин 🣋      |         | $\langle \langle \langle \rangle \rangle \langle \rangle \rangle \langle \rangle \rangle$ |                          |                   |    |
| 😧 35°               | 980 об/мин 🥤      |         |                                                                                           |                          |                   |    |
| 😧 40 °              | 980 об/мин 🣋      | • 20    | 40 60 80 10                                                                               | 0 20                     | 40 60 80 10       | 00 |
|                     | Новая характерист | ика Рас | ход воздуха, м3/с                                                                         | Pac                      | ход воздуха, м3/с |    |
| 🕑 ВОД-21            |                   |         | 2,1 м                                                                                     | 0 об/мин                 | 730 об/мин        | Î  |
|                     |                   |         |                                                                                           |                          |                   | -  |
| Импорт Создат       | Ь                 |         |                                                                                           |                          | ОК                |    |

Когда модели вентиляторов добавлены в справочник, их можно выбирать в свойствах значка вентилятора на схеме.

| •      | Свойства      |                     | • |           |
|--------|---------------|---------------------|---|-----------|
| Эбщее  | Свойства вент | илятора             |   |           |
|        | Тип:          | Реальный вентилят 🔻 |   |           |
| иляция | Шаблон:       | ВОД-18 🔹            |   |           |
| Вент   | Лопатки:      | Угол 15° 🔹          |   |           |
| /Xa    | Скорость:     | 980 об/мин          |   | $(\times$ |
| возд)  |               | от 0 до 980 об/мин  | _ |           |
| счет   | В параллели:  | 1                   | = |           |
| el Pa  | Установка:    | Внутри перемычки 🔻  |   |           |

После задания свойств вентилятора можно производить расчет воздухораспределения при помощи команды *Моделирование проветривания* на вкладке *Вентиляция*.

| Вид                   | Схема                    | Вентил                           | яция                | Тепл                         | юфизика                             | Задейств                       | ование             |
|-----------------------|--------------------------|----------------------------------|---------------------|------------------------------|-------------------------------------|--------------------------------|--------------------|
| <br>Модели<br>проветр | У<br>рование<br>ивания ▼ | Сценка<br>Оценка<br>устойчивости | С<br>Прог<br>рецири | <b>Э</b><br>верка<br>куляции | 🖵 Депрес<br>Ц 🔒 Падени<br>С Затрать | сиограмма 🔻<br>е давления<br>I | Экспорт<br>в Excel |
|                       |                          | Расчет                           |                     |                              |                                     | Результаты                     |                    |

В результате расчета в каждой выработке будет вычислен модельный расход воздуха, который можно просмотреть в свойствах выработки.

| параметры      | Вычисленные  |
|----------------|--------------|
| 0,0195 Н.с2/м8 | Сопротив-ие: |
| 45,7 м3/с      | Расход:      |
| 4,6 м/с        | V воздуха:   |
| 0 %            | Отклонение:  |
| 41 Па          | ΔΡ:          |
| 1861 Вт        | Энергозат-ы: |

Однако удобнее всего включить отображение модельных расходов в виде индикаторов на схеме. Сделать это можно, установив соответствующую галочку на вкладке *Вид*.

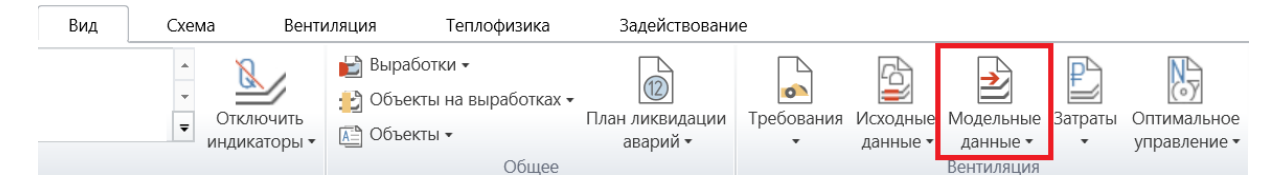

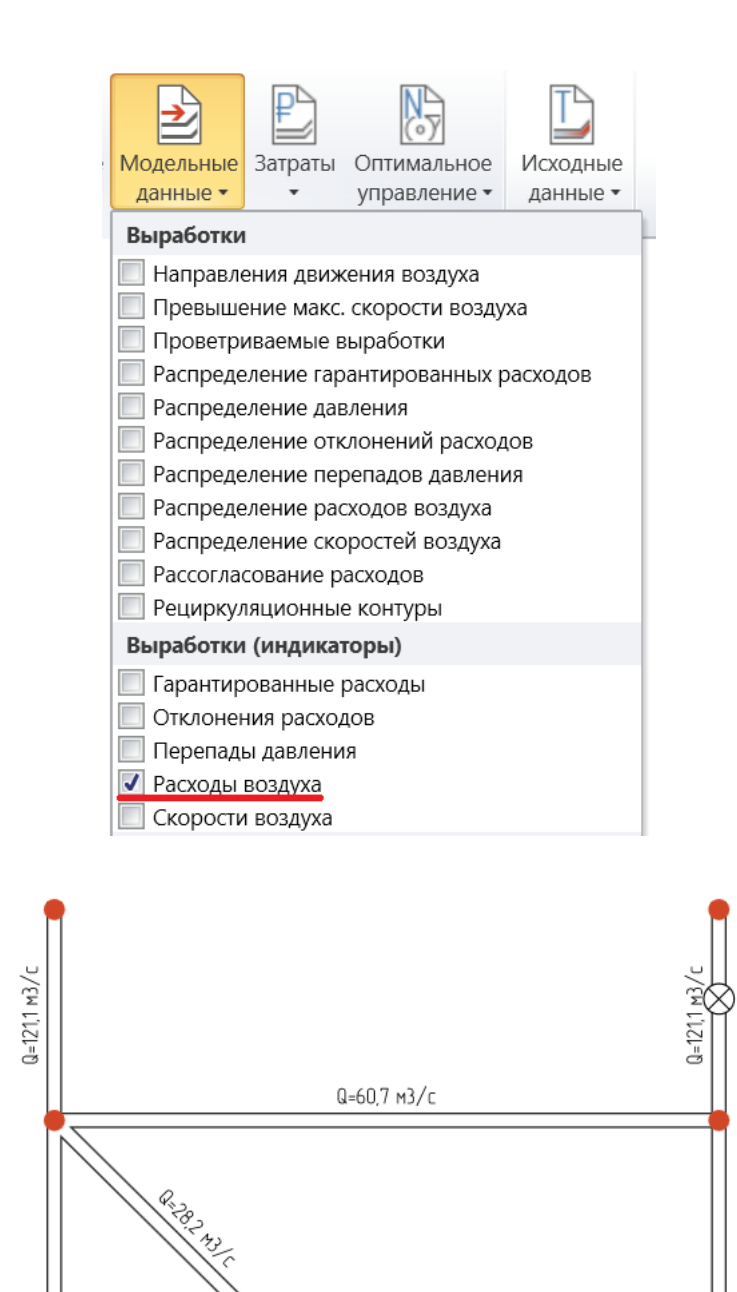

В свойствах вентилятора можно также просмотреть его рабочую точку. Если рабочая точка выходит за допустимые границы, она будет отображена красным цветом.

Q=60,3 м3/с

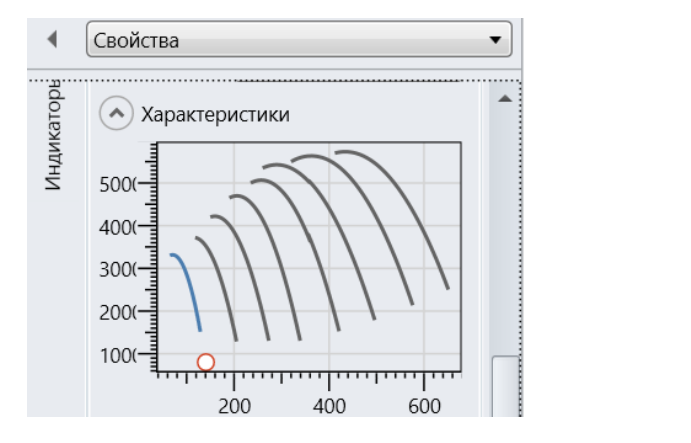

Q=32,2 м3/с

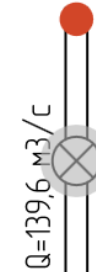